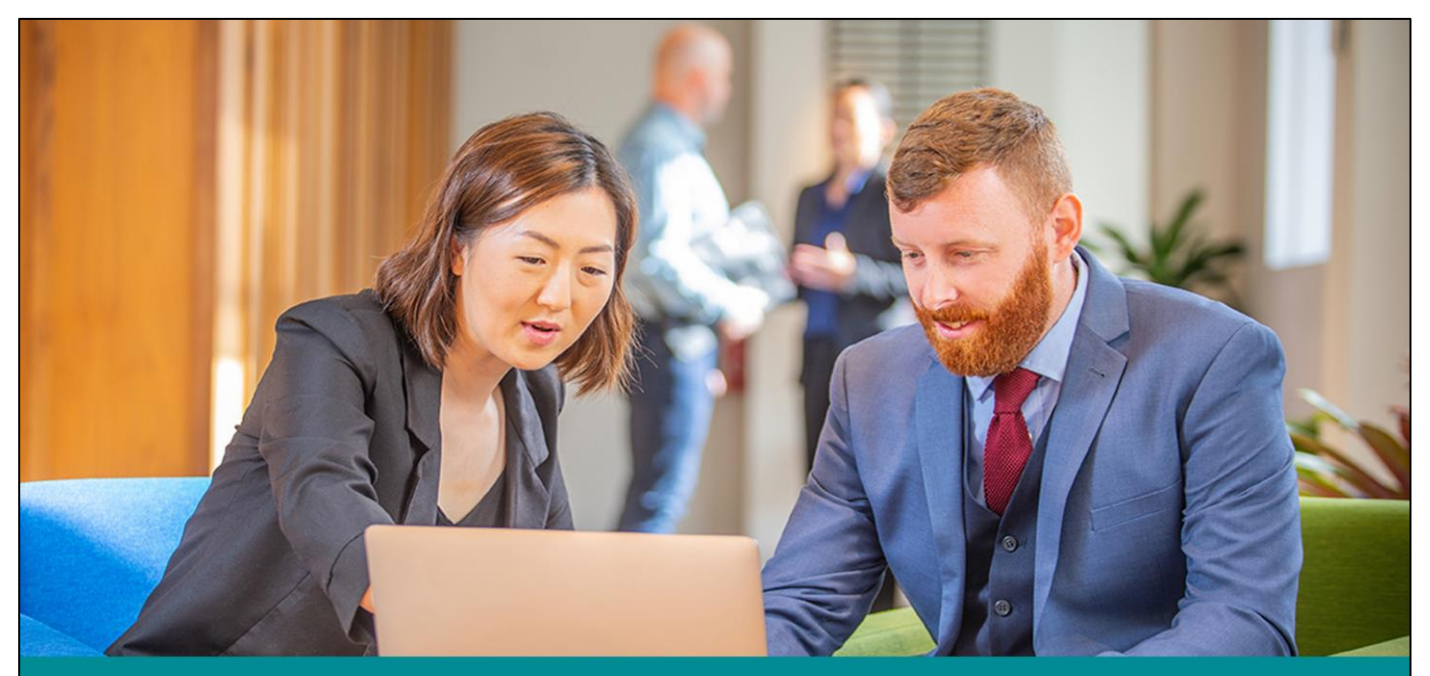

Setting up a new NZ foreign trust in myIR What to do from 1 March 2021

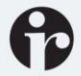

## Introduction

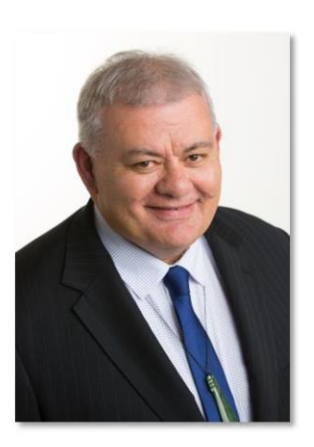

Rata Kamau Transformation Account Manager

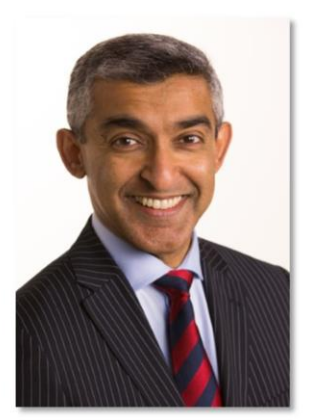

Anil Srinivasa Transformation Account Manager

Greetings everyone and welcome to this webinar.

- My name is Rata Kamau and I'm a Transformation Account Manager at Inland Revenue working with Industry Associations, Professional bodies and Iwi across New Zealand.
- And my Name is Anil Srinivasa and I'm also an account manager at Inland Revenue working with the financial sector.

In this webinar we're going to guide you through how to set up a new New Zealand foreign trust after 1 March 2021.

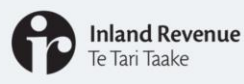

#### Purpose of this webinar is to:

Explain how to set up a new NZFT with an IRD number and myIR account including:

- Apply for an IRD number
- Register for a myIR logon
- Register an NZFT in myIR

Further NZFT webinars: www.ird.govt.nz/webinars

Find out more: www.ird.govt.nz/foreign-trust-changes

Questions

- about a specific trust: send a web message from myIR
- general NZFT queries: email nzforeigntrusts@ird.govt.nz

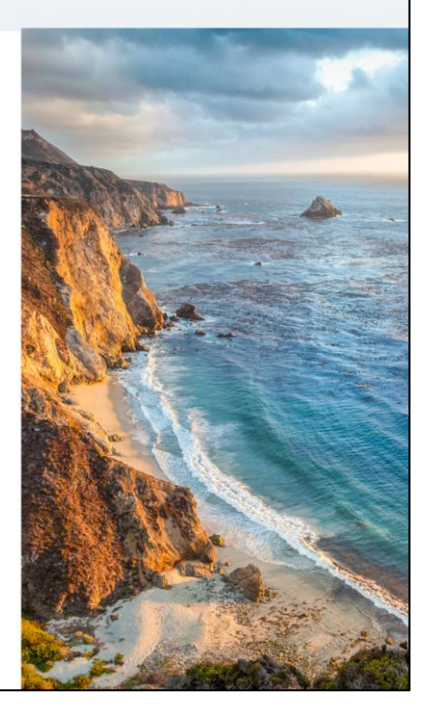

From 1 March 2021, to set up a new NZFT you will need to:

- Get an IRD number
- Create a myIR web logon in time for your first filing
- If you are managing your myIR access through a Trustee company or your individual IRD number, the 'Owner' logon will need to claim access to the new IRD number and NZFT account and then delegate access to any additional logons

The purpose of this webinar is to explain how to set up a new NZFT with an IRD number and myIR account including:

- Applying for an IRD number for a new NZFT
- Registering for a myIR logon, if applicable, and get online access
- Registering an NZFT in myIR

We've included some screen shots to help guide you.

We also have other webinars you may find useful:

- To find out how to add new logons and grant access see our webinar: *Getting* ready: setting up your New Zealand foreign trust's myIR including getting access.
- To find out how to manage your account in myIR once you're set up see our webinar: *Managing your New Zealand foreign trust*

You'll find both these webinars on our website.

To keep up to date with the changes you can also visit our website at www.ird.nz/foreign-trust-changes.

If you have any questions about a particular trust please send a web message from myIR.

General NZFT queries can be sent to nzforeigntrusts@ird.govt.nz

### Purpose

## Setting up

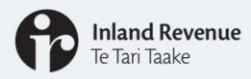

#### If you are a registered tax agent:

- From the Client registration section on the Tax preparer tab you can:
  - $\circ$   $\;$  register for an IRD number and, once it is allocated
  - register the IRD number for an NZFT account

#### If you are not a registered tax agent:

- setting my a new NZFT is a three step process:
  - o Get an IRD number
  - Set up myIR access
  - Register the NZFT account

If you are a registered tax agent, you can register for an IRD number, and once it is allocated, register the IRD number for an NZFT account all from the Client registration section on the Tax preparer tab. The following screen shots of what is needed to complete the registration are the same.

If you are not a registered tax agent, setting my a new NZFT is a three step process:

- 1. Get an IRD number
- 2. Set up myIR access
- 3. Register the NZFT account

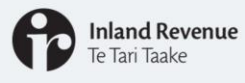

## Setting up – IRD number

#### How to apply for an IRD number

- You can do this via:
  - a link on the IR website (<u>www.ird.govt.nz/ird number</u>)
  - o paper forms will be available where necessary
  - $\circ$   $\,$  tax agents can continue to apply for an IRD number in myIR from the Tax Preparer tab.
  - When applying, you will be asked if you are an NZFT

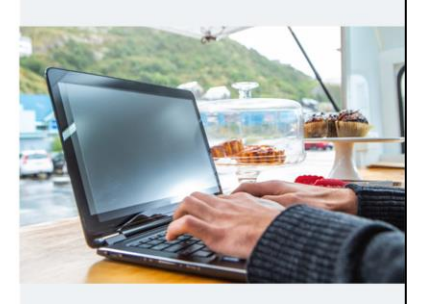

New NZFT's will need an IRD number. You can apply for an IRD number via:

- The IR website
- Where necessary, a paper form will be available
- Or if you are a tax agent you can apply for an IRD number from the Client Registration service on the Tax Preparer tab in myIR

When completing the IRD number registration you will be asked if you are an NZFT.

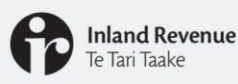

## Setting up – myIR access

You do not need to register a new myIR web logon specific to the new NZFT IRD number if:

- You have a trustee company listed as a trustee and it already have a myIR logon
- Your individual IRD number is the trustee and it already has a myIR logon
- You have a tax agent who will link and complete all return filing for you

If you do need to set up a specific myIR logon under the new NZFT IRD number see our webinar: *Getting ready: setting up your New Zealand foreign trust's myIR including getting access.* 

| want to Enter a keyword to find wh                                                                                                    | at you want to do                                                                                                    |                                                                                                    |                                                                       |                               |
|----------------------------------------------------------------------------------------------------|----------------------------------------------------------------------------------------------------|----------------------------------------------------------------------------------------------------|-----------------------------------------------------------------------|-------------------------------|
| want to                                                                                                    |                                                                                                    |                                                                                                    |                                                                       |                               |
| fanage refund bank accounts                                                                                                    | Add or delete your bank acco                                                                                                    | unt number for refunds                                                                                                    |                                                                       |                               |
| lequest an instalment arrangement                                                                                                    | Request an arrangement to p                                                                                                    | ay amounts you owe us in instalments                                                                                          |                                                                       |                               |
| fanage payments and returns                                                                                                    |                                                                                                    |                                                                                                    |                                                                       |                               |
| teview my IRD numbers                                                                                                    | View your IRD number(s) and<br>Keywords: tax number, TFN,                                                                           | 1 information<br>TIN                                                                                                    |                                                                       |                               |
| ustomer and account access                                                                                                    | 3                                                                                                    |                                                                                                    |                                                                       |                               |
| fanage associated accounts/parties                                                                                                    | Manage access for nominate<br>and refunds with your tax age                                                                         | d persons, tax intermediaries and other p<br>ent                                                                              | arties, and manage your mail re                                       | edirects                      |
| lanage associated accounts/parties                                                                                                    | Manage access for nominate<br>and refunds with your tax age<br>Keywords: add, appoint, auth                                         | d persons, tax intermediaries and other p<br>ent<br>ority to act, modify, nominate, NOP, on be                                | arties, and manage your mail re<br>ehalf, related, relationships, set | up                            |
| fanage associated accounts/parties                                                                                                    | Manage access for nominate<br>and refunds with your tax age<br>Keywords: add, appoint, auth                                         | d persons, tax intermediaries and other p<br>nt<br>ority to act, modify, nominate, NOP, on b                                  | arties, and manage your mail re<br>ehalf, related, relationships, set | edirects<br>up                |
| lanage associated accounts/parties                                                                                                    | Manage access for nominate<br>and refunds with your tax age<br>Keywords: add, appoint, auth                                         | d persons, tax intermediaries and other p<br>inf<br>only to act, modify, nominate, NCP, on bi                                 | antes, and manage your mail re                                        | up                            |
| Tanage associated accountsparties Relationships Y Use this field to filter by keywo                                                      | Manage access for nominate<br>and refunds with your tax age<br>Keywords: add, appoint, auth<br>rds, dates, or numbers               | d persons, tax intermedianes and other p<br>nf<br>ontry to act, modify, nominate, NOP, on br                                  | artnes, and manage your mai re                                        | up                            |
| Ianage associated accounts/parties       Relationships       Y Use this field to filter by keywork       Name                            | Manage access for nominate<br>and refunds with your tax aga<br>keywords add, appoint, auth<br>rds, dates, or numbers<br>IRD number  | d persons tax intermediantes and other p<br>int<br>ontry to act, modify, nominale, NOP, on be<br>Relationship                 | ames, and manage your mai re                                          | directs                       |
| Ianage associated accounts/parties       Relationships       Y Use this field to filter by keywork       Name       E My related parties | Manage access for nominate<br>and retunds with your tax age<br>Keywons: add, appoint, add<br>rds, dates, or numbers<br>IRD number   | d persons tax intermediantes and other p<br>int<br>ontry to act, modify, nominale, NOP, on be<br>Relationship                 | arties, and manage your mail re-                                      | directs                       |
| Anage associated accounts/parties Relationships Use this field to filter by keywo Name My related parties FOREIGN TRUST                  | Manage access for nominate<br>and relands with your tax age<br>Keywons: aud, appoint, auth<br>urds, dates, or numbers<br>IRD number | d persons tax intermediances and other pm<br>int<br>ontry to act, modify, nominate, NOP, on be<br>Relationship<br>Trustee     | artes, and manage your mail re<br>hant, related, relationships, set   | ldirects<br>up<br>lew or edit |
| Annage associated accountsparties Relationships V Use this field to filter by keywo Name My related parties FOREIGN TRUST                | Manage access for nominate<br>and retunds with your tax age<br>Keywons: add, appoint, add<br>vds, dates, or numbers<br>IRD number   | d persons tax intermediances and other pm<br>int<br>onty to act, modify, nominate, NOP, on be<br>Relationship<br>Trustee      | artes, and manage your mail re-<br>nhaff, related, relationships, set | idirects<br>up<br>iew or edit |
| Tanage associated accounts parties  Relationships  Use this field to filter by keywe Name  My related parties FOREIGN TRUST              | Manage access for nominate<br>and retunds with your tax age<br>Keywons: add, appoint, add<br>rds, dates, or numbers<br>IRD number   | d persons, tax intermediances and other print<br>int<br>only to act, modify, nominate, NOP, on be<br>Reliationship<br>Trustee | artes, and manage your mail re<br>half, related, relationships, set   | ldirects<br>up<br>lew or edit |

Once you've got the IRD number you need to decide how you'll be accessing the entity in  ${\rm myIR}$ 

You do not need to register a new myIR web logon specific to the new NZFT IRD number if:

- You have a trustee company listed as a trustee and it already have a myIR logon
- Your individual IRD number is the trustee and it already has a myIR logon
- You have a tax agent who will link and complete all return filing for you

Instead, to claim online access to the new IRD number from your trustee logon:

- go into myIR using your trustee company or personal IRD number (must be 'Owner' logon)
- go into your trustee company or personal IRD number tile.
- Under 'I want to...'>More select Manage associated accounts/parties and find the new trust in the table of related entities
- Click into the 'View or edit' hyperlink and then under I want to select Get account access and claim any registered accounts (e.g. income tax)
- This will add the Trust to your myIR home page and when you click into it, you'll see all the trusts accounts
- If you cannot see the new trust in the related parties table IR has not been able to connect you to them.

If you have any difficulty contact us with a secure web message in myIR.

If you want to set up a specific myIR logon under the new NZFT IRD number then see our webinar on *Getting ready: setting up your New Zealand foreign trust's myIR including getting access* for instructions on registering for myIR

Now that you're logged into myIR, and in the new IRD number, you need to register it for a NZFT account.

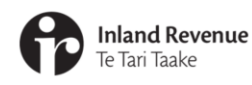

# Registering an NZFT in myIR

Now we'll look at how to register your NZFT account.

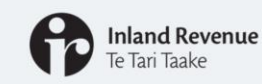

## Registration

| icome to Inland Revenue's Secure Online Servic | es                                     | Privacy and Security Policy   Contact us                                | Welcome to Inland Revenue's Secure 0                                   | Online Services Privacy and Security Policy   Contact us                                                                                                    |
|------------------------------------------------|----------------------------------------|-------------------------------------------------------------------------|------------------------------------------------------------------------|----------------------------------------------------------------------------------------------------|
| myIR   TRUSTEES IN TH                          | E SHEEP TRUST                          | Welcome, Steve Demo   📚 Settings   🖴 Log Off                            | myIR   I want to                                                       | Welcome, Steve Demo   🏚 Settings   📤 Log Off                                                                                                    |
| trustes in the sheep trust                     |                                        |                                                                         | Home > TRUSTEES IN THE SHE                                             | EP TRUST > I want to                                                                                                    |
| Are you having difficulty meet                 | ting your obligations due to           | COVID-192                                                               | I want to Enter a keyword to find wh                                   | at you want to do                                                                                                    |
| We have a range of ways to help - Go to        | ird govt nz/covid-19 L2 to find out mo | re or talk to your tax agent.                                           | I want to                                                              |                                                                                                    |
| Customer TRUSTEES IN THE SHEEP                 | Alerts                                 | I want to More >                                                        | Request an instalment arrangement<br>Review payment/return information | Request an arrangement to pay amounts you owe to us in instalments<br>Review your account information by account balance, return type, payments, return period and status                                                                                                    |
| 111-111-111                                    | There are no alerts                    | Request an instalment arrangement > Review payment/return information > | Review my IRD numbers                                                  | View your IRO number(s) and information<br>Keywords: tax number, TFN, TIN                                                                                                    |
|                                                |                                        | Review my IRD numbers > Apply for a Small Business Ioan >               | Apply for a Small Business loan                                        | Apply for a Small Business Cashflow ican as part of the New Zealand Government's support for businesses<br>affected by COVID-19.<br>Keywords: COVID-19, Coronavirus, Loan, Business support                                                                                                    |
|                                                |                                        |                                                                         | Customer and account access                                            |                                                                                                    |
| Accounts Submitted Correspondence              | access                                 |                                                                         | Manage associated accounts/parties                                     | Manage access for nominated persons, tax intermediaries and other parties, and manage your mail redirects<br>and retunds with your tax agent<br>Keywords: add, appoint, authority to act, modify, nominate, NOP, on behalf, related, relationships, set up                                                                                                    |
| You do not have access to any accounts         |                                        |                                                                         | Other actions                                                          |                                                                                                    |
|                                                |                                        |                                                                         | Register for donation tax credit.                                      | Register to claim a refund for donations you have made to charities, schools or approved organisations<br>Keywords, rebates, receipts                                                                                                    |
|                                                |                                        |                                                                         | Register as a NZ Foreign Trust                                         | Trust customers must register as a New Zealand Foreign Trust (FTR) if they are a foreign trust with one or<br>more resident trustees.                                                                                                    |
|                                                |                                        |                                                                         | Prepay a future obligation                                             | Set up and manage a recurring direct debit to prepay a future obligation (if this is for an amount you owe, go to<br>Request an instaliment arrangement)<br>Keywords: electronic payments                                                                                                    |
|                                                |                                        |                                                                         | Manage names and addresses                                             | View and change your names, and physical and postal addresses<br>Keywords: legal name, mail, my details, preferred name, trade name                                                                                                    |
|                                                |                                        |                                                                         | Register for unclaimed monies                                          | Register for an unclaimed monies account to start filing schedules.                                                                                                    |
|                                                |                                        |                                                                         | Payday filing                                                          | Sign up for voluntary Payday filing<br>Tags: Opt-in for Payday filing, New and departing employee details                                                                                                    |
|                                                |                                        |                                                                         | Register for new tax accounts                                          | Register as an employer (EMP), for goods and services tax (GST), fringe benefit tax (FBT), approved issuer<br>levy (AL), Common Reporting Standard (CRS), Foreign Account Tax Compliance Act (FATCA), gaming<br>machine duy (Sub), non-esseder thinkholding tax (RN), resident withholding tax (RNT), RNT on interest<br>(IPS) account or register as a portfolio investment entity (PIE)<br>Keywords: employer, tax type |
|                                                |                                        |                                                                         |                                                                        |                                                                                                    |
|                                                |                                        |                                                                         |                                                                        | 8                                                                                                    |
|                                                |                                        |                                                                         |                                                                        |                                                                                                    |

- Once you have been allocated an IRD number and have access to this in myIR you will be able to complete the NZFT registration for the new IRD number via your myIR account.
- This request will only be available for customers who are complying or New Zealand foreign trusts (complying trusts can only be registered if they are also foreign trusts). The request can be found in the 'I want to' section. You can select **More** to see the full list of actions.
- Under 'Other actions' select **Register as a NZ Foreign Trust**.

| Te Tari Taake                                                                                                    | Registration |
|----------------------------------------------------------------------------------------------------|--------------|
| About >                                                                                                    |              |
| About this service                                                                                                    |              |
| Register a foreign trust as a New Zealand foreign trust.                                                                                                    |              |
| Register as a New Zealand foreign trust if the foreign trust has one or more resident trustees.                                                                                                    |              |
| When to use this service                                                                                                    |              |
| You must register as a New Zealand foreign trust if, the trust:<br>• is a <b>foreign trust</b> – No settlors have been a New Zealand tax resident since establishment.                                                                                                    |              |
| <ul> <li>has resident foreign trustees – Une or more trustees of the foreign trust are tax resident in<br/>New Zealand.</li> <li>You must apply for registration within 30 days of establishing the foreign trust or appointing a resident<br/>foreign trustee, if it did not already have one on establishment.</li> </ul>                                       |              |
| What you'll need                                                                                                    |              |
| <ul> <li>The trust deed.</li> <li>Documents that amend or supplement trust deed and functional equivalents.</li> <li>Details of each person connected to the trust.</li> <li>Details of certain settlements on and distributions from the trust.</li> <li>You may need to pay a registration fee – We'll tell you on the review page if a fee applies.</li> </ul> |              |
| What happens next                                                                                                    |              |
| We'll contact you if we need more information, otherwise we'll send confirmation that your registration has been confirmed.                                                                                                    |              |
|                                                                                                    |              |

The first page of the application is the 'About' page, which tells you when you should register as a New Zealand foreign trust and what you will need in order to complete the registration.

| <complex-block>         Image: Image: Image</complex-block> | Inland Revenue<br>Te Tari Taake                                                                                                    | Registration                                                                                                    |
|----------------------------------------------------------------------------------------------------|----------------------------------------------------------------------------------------------------|----------------------------------------------------------------------------------------------------|
| 10                                                                                                    | About NZ foreign trust >       About NZ foreign trust       Des the trust have a resident foreign truste?       Yos       No         Save draft         Cance | <complex-block>         Image: 1 march 1 march 2 Marcing nutsit registration         Image: 1 march 2 march 2 march</complex-block> |

- You are asked to confirm that the trust has a resident foreign trustee.
- If you select no, a message will advise you that you do not need to register as a New Zealand foreign trust.
- If you select yes, you are asked if the resident foreign trustee is a natural person, and not in the business of providing trustee services. If they are a natural person, you will be asked to confirm if this is your first foreign trust.

| Fe Tari Taake                                        | Registration                                                                  |
|------------------------------------------------------|-------------------------------------------------------------------------------|
| Edit ) Home ) Lucette ) N7 fareign truct o           |                                                                               |
| ① About ✓ > ② About NZ foreign trust ✓ > ()          | 3) NZ foreign trust specific information ->  3) Discretionary beneficiaries > |
| Discretionary beneficiaries?                         |                                                                               |
| Add non-discretionary beneficiaries on the next step |                                                                               |
| Discretionary beneficiaries                          | Filter                                                                        |
| Show errors 1 - 1 of 1                               |                                                                               |
| Name                                                 | Class/Individual                                                              |
| Beverly Smith                                        | Individual                                                                    |
|                                                      |                                                                               |
| Save dreft Cancel                                    | Class                                                                         |
| Save drait                                           | Individual                                                                    |
|                                                      |                                                                               |

You will then be asked if there are any discretionary beneficiaries associated with the trust. If you select yes, a table will be displayed to provide these details.

|                                                                                                    | <b>Inland Revenue</b><br>Te Tari Taake                                                                                                    |                                                                                                    | R                                                                                                    | egistration        |
|----------------------------------------------------------------------------------------------------|----------------------------------------------------------------------------------------------------|----------------------------------------------------------------------------------------------------|----------------------------------------------------------------------------------------------------|--------------------|
| Connected persons     Role     Role                                                                                                    | ② About NZ foreign trust ✓ ➤ ③ NZ f                                                                                                    | reign trust specific information $\checkmark$ ) (4) [                                                                                                    | iscretionary beneficiaries 🗸 🗲 🚺 Connec                                                                                                    | ted persons        |
| Please provide details of all your connected persons. Connected persons  Role RD Name  Add new connected person  To proceed you must provide details of:  To proceed you must provide details of:  Strustee Stutor, Settior of the settior trust, or Settior (Deceased)  Connected persons declaration   declare that the information given in this schedule is true and correct, and each person referred to on this schedule (and is not a beneficiary who is a minor):  Aus been informed of, and has agreed to provide the information necessary for compliance with, the requirements relating to the provision or information relating to the trust and persons connected with the trust imposed by all of .  Inter Statistic statistic trust and Persons Countering Financing of Terrorism Act 2009 Inter Regulations made under the Anti-Money Laundering and Countering Intancing of Terrorism Act 2009 Inter Regulations made under the Anti-Money Laundering and Countering Intancing of Terrorism Act 2009 Inter Regulations made under the Anti-Money Laundering and Countering Intancing of Terrorism Act 2009 Inter Regulations made under the Anti-Money Laundering and Countering Intancing of Terrorism Act 2009 Inter Regulations made under the Anti-Money Laundering and Countering Intancing of Terrorism Act 2009 Inter Regulations made under the Anti-Money Laundering and Countering Intancing of Terrorism Act 2009 Inter Regulations made under the Anti-Money Laundering and Countering Intancing of Terrorism Act 2009 Inter Regulations made under the Anti-Money Laundering and Countering Intancing of Terrorism Act 2009 Inter Regulations made under the Anti-Money Laundering and Countering Intancing of Terrorism Act 2009 Inter Regulations made under the Anti-Money Laundering and Countering Intancing of Terrorism Act 2009 Inter Regulations made under the Anti-Money Laundering and Countering Intancing of Terrorism Act 2009 Inter Regulations made under the Anti-Money Laundering and Countering Intancing of Terrorism Act 2009 Inter Regulations made under the Anti-Mone | Connected persons                                                                                                    |                                                                                                    |                                                                                                    |                    |
| Role       IRD       Name         Image: Role       Image: Role       Name         Image: Role       Role       Name         Image: Role       Role       Name         Image: Role       Role       Role       Name         Image: Role       Role       Role       Role         Image: Role       Role       Role       Role         Image: Role       Role       Role       Role         Image: Role       Role       Role       Role         Image: Role       Role       Role       Role       Role         Image: Role       Role       Role       Role       Role       Role         Image: Role       Role       Ro                                                                                                    | Please provide details of all your connected                                                                                                    | persons.                                                                                                    |                                                                                                    |                    |
| Role       IRD       Name         Image: Add new connected person       Image: Add new connected person         To proceed you must provide details of:       Image: Add new connected person         Image: Trustee       Image: Add new connected person settlor (Deceased)         Image: Connected persons declaration       Image: Add new connected person settlor (Deceased)         Image: Add new connected persons declaration       Image: Add new connected person settlor (Deceased)         Image: Add new connected person settlor (Deceased)       Image: Add new connected person referred to on this schedule (and is not a beneficiary who is a minor):         Image: Add new connected person relating to the trust and persons connected with the trust imposed by all of - (Image: Add new connected with the trust imposed by all of - (Image: Add new connected new connected with the trust imposed by all of - (Image: Add new connected new connected with the trust imposed by all of - (Image: Add new connected new connected with the trust imposed by all of - (Image: Add new connected new connected with the trust imposed by all of - (Image: Add new connected new connected new connew connected new conne                                                                                                    | Connected persons                                                                                                    |                                                                                                    |                                                                                                    |                    |
| <ul> <li>Add new connected person</li> <li>To proceed you must provide details of:</li> <li>              Trustee          </li> <li>Settor, Settor of the settor trust, or Settlor (Deceased)       </li> <li>Connected persons declaration      </li> <li>I declare that the information given in this schedule is true and correct, and each person referred to on this schedule (and is not a beneficiary who is a minor):         <ul> <li>has been informed of, and has agreed to provide the information necessary for compliance with, the requirements relating to the provision of information relating to the trust and persons connected with the trust imposed by all of -             <ul></ul></li></ul></li></ul>                                                                                                    | Role                                                                                                    | IRD                                                                                                    | Name                                                                                                    |                    |
| To proceed you must provide details of:  Trustee  Settlor, Settlor of the settlor trust, or Settlor (Deceased)  Connected persons declaration  I declare that the information given in this schedule is true and correct, and each person referred to on this schedule (and is not a beneficiary who is a minor):  • has been informed of, and has agreed to provide the information necessary for compliance with, the requirements relating to the provision of information relating to the trust and persons connected with the trust imposed by all of - (i) the Tax Administration Act 1994 (ii) the Anti-Money Laundering and Countering Financing of Terrorism Act 2009 (iii) the regulations made under the Anti-Money Laundering and Countering Financing of Terrorism Act 2009 • Unless the person is deceased, or despite the efforts of the resident foreign trustee detailed in the declaration, they cannot be located by the resident foreign trustee.                                                                                                    | Add new connected person                                                                                                    |                                                                                                    |                                                                                                    |                    |
| <ul> <li>Tustee</li> <li>Settlor, Settlor of the settlor trust, or Settlor (Deceased)</li> </ul> Connected persons declaration <ul> <li>I declare that the information given in this schedule is true and correct, and each person referred to on this schedule (and is not a beneficiary who is a minor): <ul> <li>has been informed of, and has agreed to provide the information necessary for compliance with, the requirements relating to the provision of information Act 1994</li> <li>(1) the Tax Administration Act 1994</li> <li>(1) the Anti-Money Laundering and Countering Financing of Terrorism Act 2009</li> <li>(1) Unless the person is deceased; or despite the efforts of the resident foreign trustee detailed in the declaration, they cannot be located by the resident foreign trustee.</li> </ul></li></ul>                                                                                                    | To proceed you must provide details of:                                                                                                    |                                                                                                    |                                                                                                    |                    |
| <ul> <li>Settlor, Settlor of the settlor trust, or Settlor (Deceased)</li> <li>Connected persons declaration         <ul> <li>I declare that the information given in this schedule is true and correct, and each person referred to on this schedule (and is not a beneficiary who is a minor).</li> <li>has been informed of, and has agreed to provide the information necessary for compliance with, the requirements relating to the provision of information relating to the trust and persons connected with the trust imposed by all of -</li></ul></li></ul>                                                                                                    | 🛞 Trustee                                                                                                    |                                                                                                    |                                                                                                    |                    |
| Connected persons declaration  I declare that the information given in this schedule is true and correct, and each person referred to on this schedule (and is not a beneficiary who is a minor):  • has been informed of, and has agreed to provide the information necessary for compliance with, the requirements relating to the provision of information relating to the trust and persons connected with the trust imposed by all of -  (1) the fax Administration Act 1994 (ii) the Anti-Money Laundering and Countering Financing of Terrorism Act 2009 (iii) the regulations made under the Anti-Money Laundering and Countering Financing of Terrorism Act 2009 • Unless the person is deceased; or despite the efforts of the resident foreign trustee detailed in the declaration, they cannot be located by the resident foreign trustee.                                                                                                    | Settlor, Settlor of the settlor trust, or Settlor                                                                                                    | ttlor (Deceased)                                                                                                    |                                                                                                    |                    |
| <ul> <li>Foldence and the information given in this schedule is due and correct, and each person related to on this schedule (and is had a detendinally who is a minor);</li> <li>has been informed of, and has agreed to provide the information necessary for compliance with, the requirements relating to the provision of information relating to the trust and persons connected with the trust imposed by all of -         <ul> <li>(i) the Tax Administration Act 1994</li> <li>(ii) the Anti-Money Laundering and Countering Financing of Terrorism Act 2009</li> <li>(iii) the regulations made under the Anti-Money Laundering and Countering financing of Terrorism Act 2009</li> </ul> </li> <li>Unless the person is deceased; or despite the efforts of the resident foreign trustee detailed in the declaration, they cannot be located by the resident foreign trustee.</li> </ul>                                                                                                    | Connected persons decla                                                                                                    | ration                                                                                                    | arson referred to on this schedule (and is not                                                                                                    | a hanafician who   |
|                                                                                                    | <ul> <li>a minor):</li> <li>has been informed of, and has<br/>of information relating to the tri<br/>(i) the Tax Administration Ar-<br/>(ii) the Anti-Money Launder<br/>(iii) the regulations made ur</li> <li>Unless the person is deceased<br/>the resident foreign trustee.</li> </ul> | agreed to provide the information necessary<br>st and persons connected with the trust import<br>1994<br>9g and Countering Financing of Terrorism Ac<br>der the Anti-Money Laundering and Counter<br>or despite the efforts of the resident foreign | for compliance with, the requirements relating<br>seed by all of -<br>1 2009<br>Ing Financing of Terrorism Act 2009<br>trustee detailed in the declaration, they canno | t to be located by |

- You are required to provide the details of connected persons during registration. You won't be able to proceed with registration until you have provided the required information.
- To add a new connected person click on the **Add new connected person** link.

| Inland Reve<br>Te Tari Taake | nue                                                                                                    | Registration           |
|------------------------------|----------------------------------------------------------------------------------------------------|------------------------|
|                              | myIR NZ foreign trust registration                                                                                                    | 🗴 Settings   🛆 Log Off |
|                              | Edit > Home > I want to > NZ foreign trust registration                                                                                                    |                        |
|                              | ust V > (3) NZ foreign trust specific information V > (4) Discretionary beneficiaries V > (5) Connected persons V >                                                                  | 6 Settlements >        |
|                              | Settlements                                                                                                    |                        |
|                              | Please provide details of all settlements made to the trust. Settlements can only be added for connected settlors.<br>To add a new settlor, go back to the 'Connected persons' step. |                        |
|                              | Settlement                                                                                                    |                        |
|                              | Full name of settlor                                                                                                    |                        |
|                              | Nature of settlement Date paid or credited Currency Amount in se                                                                                                    | elected currency       |
|                              | Financial arrangements                                                                                                    |                        |
|                              | Additional details                                                                                                    |                        |
|                              | Describe the settlement                                                                                                    |                        |
|                              | Issuer Holder Interest rate Term                                                                                                    |                        |
|                              |                                                                                                    |                        |
|                              | Add new settlement                                                                                                    |                        |
|                              | Save draft Cancel                                                                                                    | (Previous Next) 13     |

You will be prompted to provide the details of settlements you have received.

| P Inlan<br>Te Tari                           | <b>id Revenue</b><br>i Taake                                         |                                                                | Registrati              | on |
|----------------------------------------------|----------------------------------------------------------------------|----------------------------------------------------------------|-------------------------|----|
| Edit > Home                                  | > I want to > NZ foreig                                              | n trust registration                                           |                         |    |
| I trust specific in                          | nformation -> (4) Discreti                                           | onary beneficiaries 🗸 🗲 (5) Connected persons 🗸 🔪 (6) Settleme | nts 🗸 🕻 7 Attachments 🖒 |    |
| The following do<br>Trust dee<br>Any docu    | ocuments are required at regis<br>ed<br>iments that amend or supplem | tration:<br>ent the trust deed and functional equivalents      |                         |    |
| Upload a<br>Accepted formats:<br>Attachments | NG, JPG, JPEG, and PDF                                               |                                                                |                         |    |
| Туре                                         | Name                                                                 | Description                                                    | Size                    |    |
| Save draft                                   | Cancel                                                               |                                                                | Previous     Next >     |    |
|                                              |                                                                      |                                                                |                         | 1  |

- You must supply a copy of the trust deed when submitting the registration. You can also attach additional supporting documents at this time. You can do this through the **upload attachment** functionality.
- If you have already attached the trust deed (as part of the IRD registration number) you will not be required to provide it again. However, you must provide any documents that amend or supplement the trust deed.

| Fe Tari Taake                                                                                                    | Registration     |
|----------------------------------------------------------------------------------------------------|------------------|
| Image: state of the state of the |                  |
| Final declaration  I declare that to the best of my knowledge, the information I have given is t  Save draft Cancel                                                                                                    | rue and correct. |

- You will then be asked to supply a New Zealand bank account, or advise a reason as to why you do not have one.
- Tax agents registering a new NZFT will not be able to add a new bank account at this point. But once the NZFT account has been created, if they have 'Full account access' they can update the refund bank account then.
- Before submitting the registration, you'll be asked to review all the information provided, and confirm that it is true and correct.

| Inland Revenue<br>Te Tari Taake                                                                                                    |                                                                                         | Regis                                                                                                    | tration                                                                                                    |
|----------------------------------------------------------------------------------------------------|-----------------------------------------------------------------------------------------|----------------------------------------------------------------------------------------------------|----------------------------------------------------------------------------------------------------|
| Confirmation <ul> <li>You have submitted: NZ foreign trust registration</li> <li>Xame</li> <li>FOREIGN TRUST</li> <li>Account ID</li> <li>FTR002</li> <li>Date received</li> <li>19-Jan-2021 18:31:51</li> <li>Submitted by logon</li> <li>Foreign Trust</li> <li>Confirmation number</li> <li>0-482-089-600</li> </ul> What happens next <ul> <li>Submissions take up to 3 days to process.</li> <li>View this submission using the Submitted tab on the home page.</li> <li>Well notify you confirming the registration of your NZ foreign trust account.</li> <li>Well contact you if there are any issues with your submission.</li> </ul> |                                                                                         |                                                                                                    |                                                                                                    |
| Printable copy<br>Close                                                                                                    | Account details     FOREIGN TRUST     NZ foreign trust     FTR002     Balance: \$270.00 | Bank account details     Way have not set up a direct debt     addrown with its.     Go to the Direct debt authonities tab in     sering is add an authonity to payments     can be made from your bank account. | Payment details  Payment type Account payment Account payment Select payment period  Payment date  20-Jan-3021  Pay balance of \$270 00  Xes No Amount  \$ 270 00 |
|                                                                                                    |                                                                                         |                                                                                                    | Submit Cancel                                                                                                    |

- Once you've submitted the application, you will be given the option to pay the registration fee at this time. Selecting this option will direct you to the payment screen.
- You can learn about different payment options in the webinar *Managing your* New Zealand foreign trust in myIR.
- You will receive notification and the tax invoice once the registration has been processed.

| a <b>nd Revenue</b><br>ari Taake                                                                                                    | Registratio                                                                                                    |
|----------------------------------------------------------------------------------------------------|----------------------------------------------------------------------------------------------------|
| myIR   NZ foreign trust                                                                                                    | 🏚 Settings   🔒 Log Off                                                                                                    |
| Customer       FOREIGN TRUST       Account alerts         Account       NZ foreign trust<br>FTR002<br>Balance: \$0.00       There are no alerts         Summary       Periods       Submitted       Correspondence       Names and addresses       Logons | I want to     More >       File a return     >       Make a payment     >       Manage connected persons     >       Send a message     > |
| Account balance \$0.00 Na action is required                                                                                                    | Account registration details Status : Pending Filing frequency : Annual                                                                   |
| Recent activity           20-Jan-2021 Processing         NZ foreign trust registration                                                                                                    |                                                                                                    |

Once registration is confirmed you'll be able to manage your account in myIR.

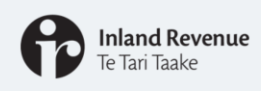

## **Further webinars**

#### **NZFT Webinars**

There are three webinars in this series. You can find them at: ird.govt.nz/webinars

- Getting ready: setting up your New Zealand foreign trust's myIR including getting access
- Managing your New Zealand foreign trust in myIR
- Setting up a new New Zealand foreign trust in myIR

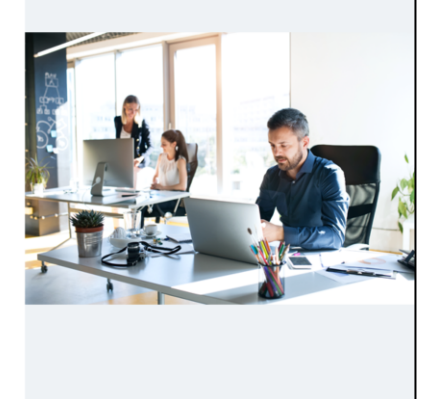

That concludes this webinar. As a reminder, we have three webinars in this series that can help you manage your NZFT(s) in myIR:

- Getting ready: setting up your New Zealand foreign trust's myIR including getting access
- Managing your New Zealand foreign trust in myIR
- Setting up a new New Zealand foreign trust in myIR

You can find all of these at ird.govt.nz/webinars

As we said earlier, if you have any questions about a particular trust please send a web message from myIR.

General queries about NZFTs can be sent to nzforeigntrusts@ird.govt.nz

Thank you for watching and we hope you have found this webinar useful.

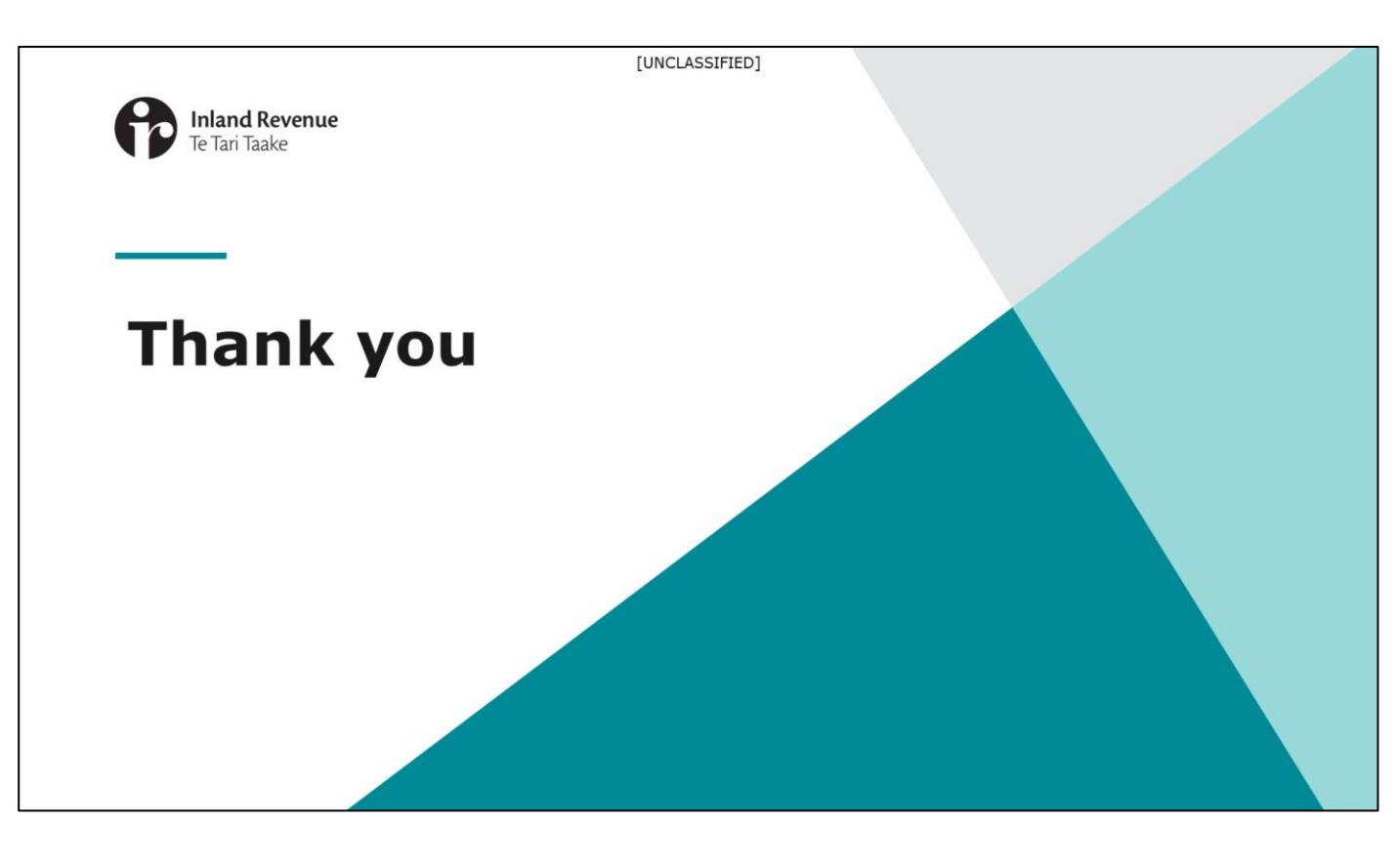